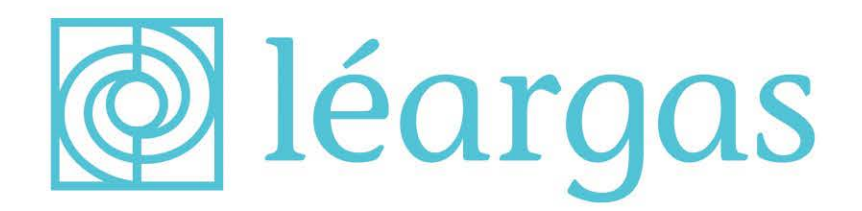

### **Organisation ID Guide**

for Erasmus+ & European Solidarity Corps

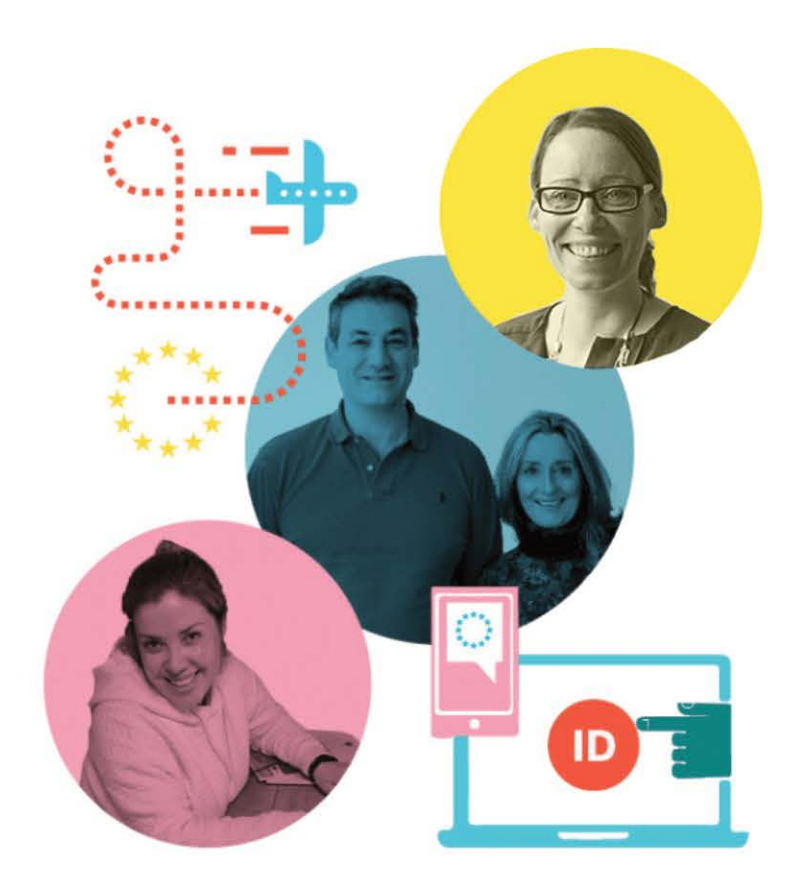

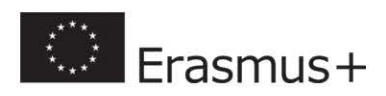

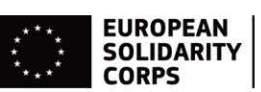

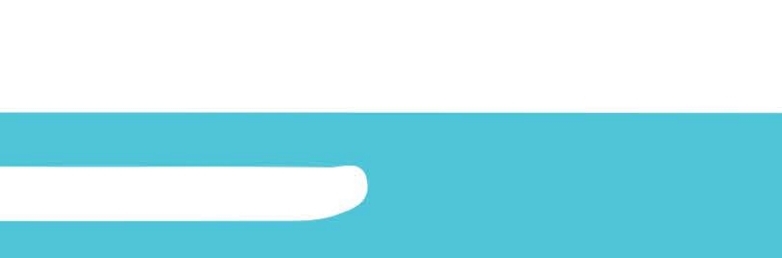

### **The Organisation ID**

#### for Erasmus+ & European Solidarity Corps

- Your organisation must have an Organisation ID (OID) to apply for any EU grant programme, including Erasmus+ and the European Solidarity Corps.
- OIDs are used to ensure that European funding is only supplied to authentic organisations. Any organisation that will be entered as a partner in an application form must have an Organisation ID.
- OIDs are generated centrally by the European Commission, not by Léargas.
- The process has two stages, self-registration and submission of supporting documents. Both stages must be completed before the application deadline.
- Registration requirements vary depending on your organisation type, so please read this guide carefully!

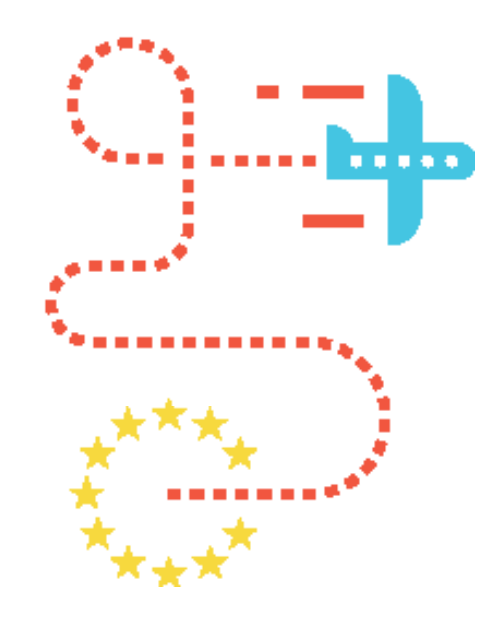

## **First Steps**

Getting to know the OID platform

Checking if your organisation needs an OID

Setting up an EU Login

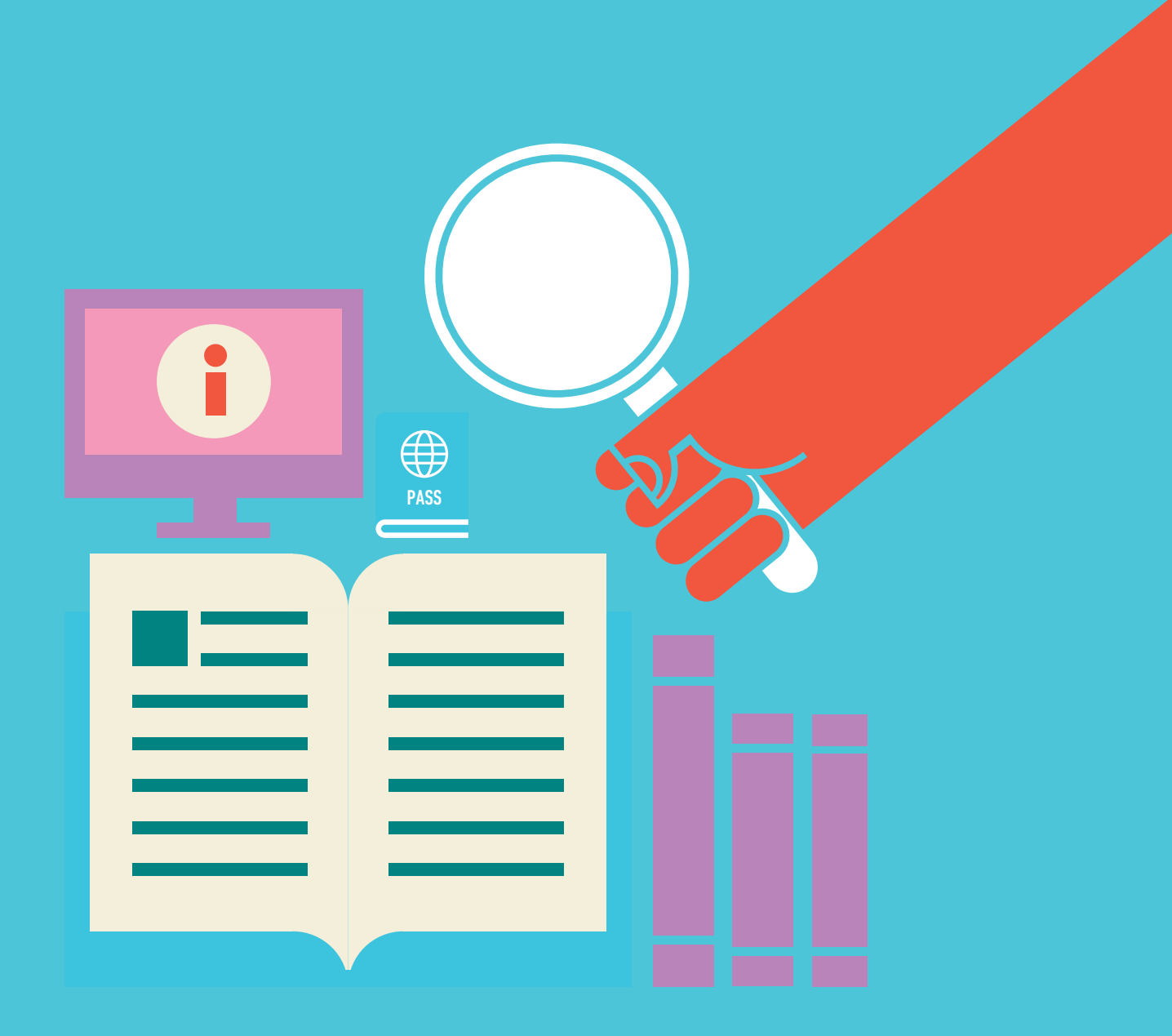

### Step 1: Visit the Erasmus+ and European Solidarity Corps platform

#### Go to: <u>https://webgate.ec.europa.eu/erasmus-esc/index/</u>

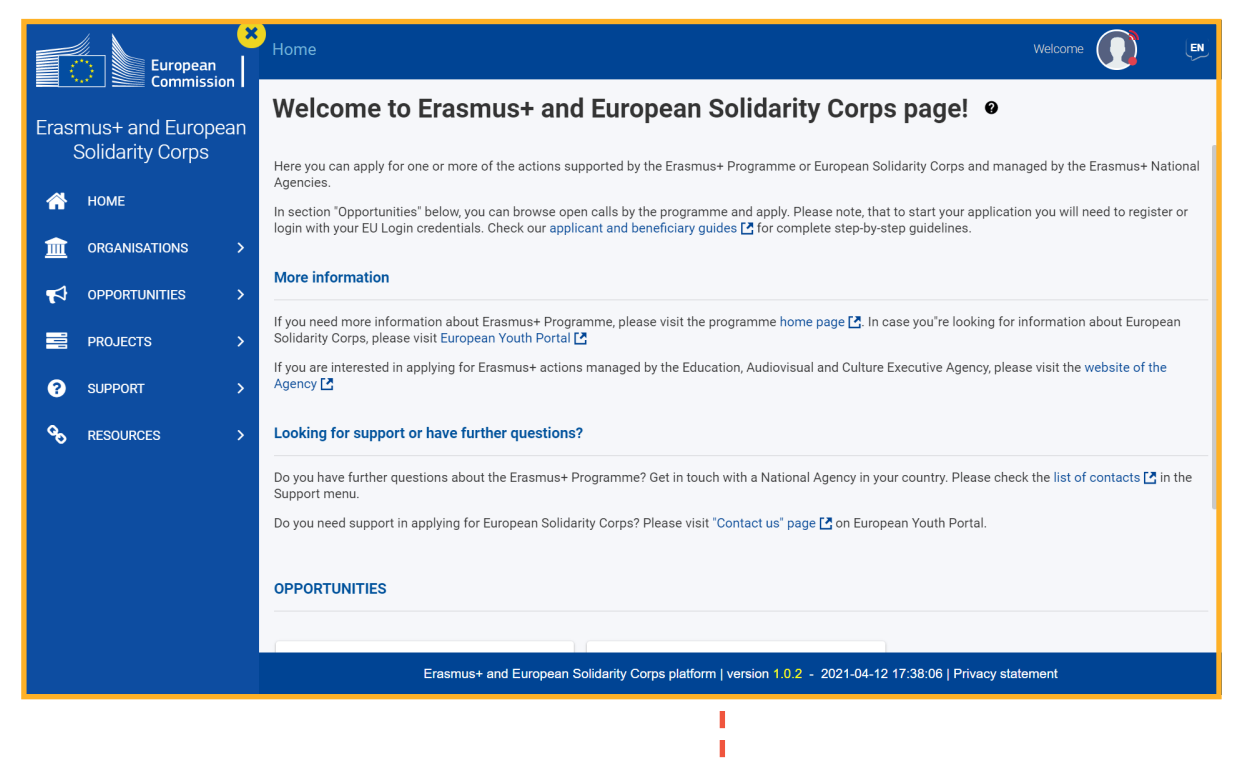

• Start your Organisation ID registration on the Erasmus+ and European Solidarity Corps platform.

### Get to know the Erasmus+ and European Solidarity Corps platform

• Home: Use this to return to the landing page at any time

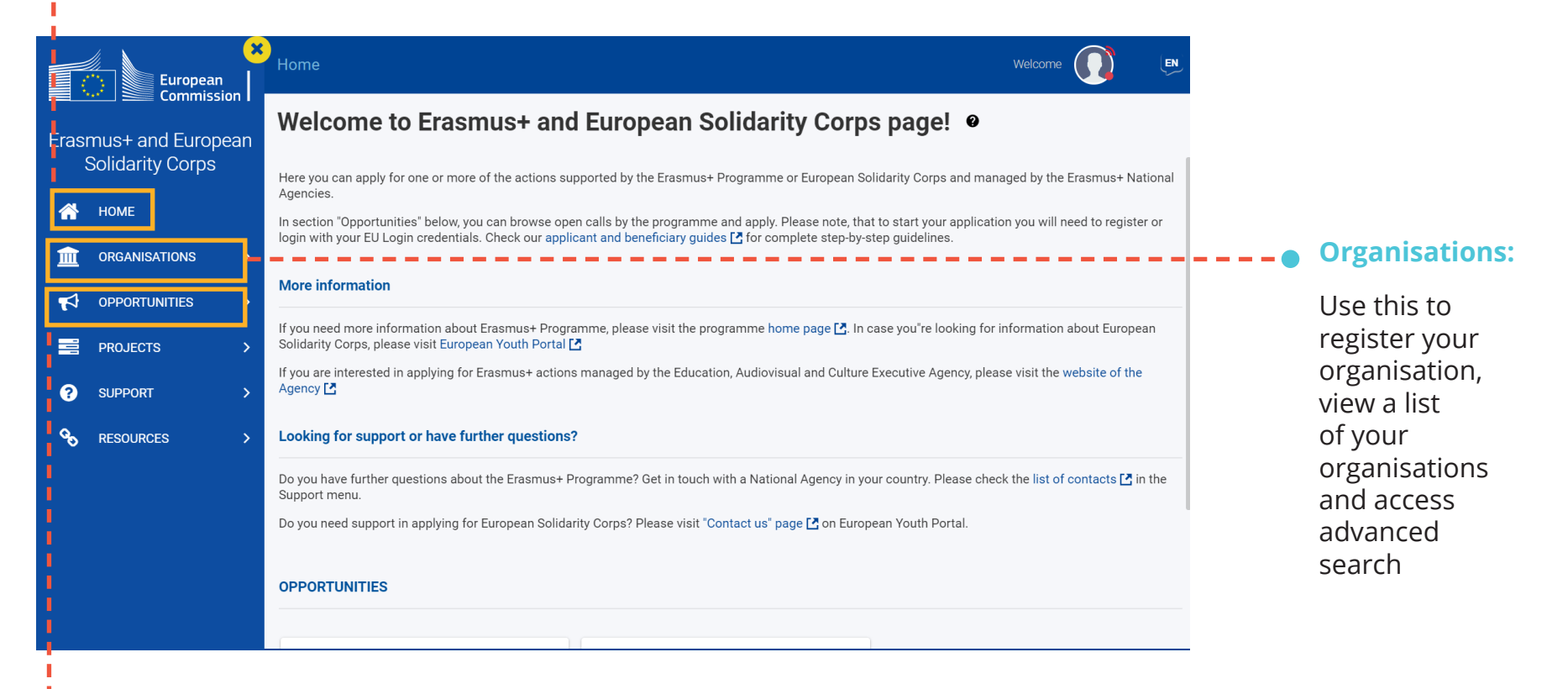

• Opportunities: Use this to access application forms

### **Step 2: Check for any existing Organisation ID registrations**

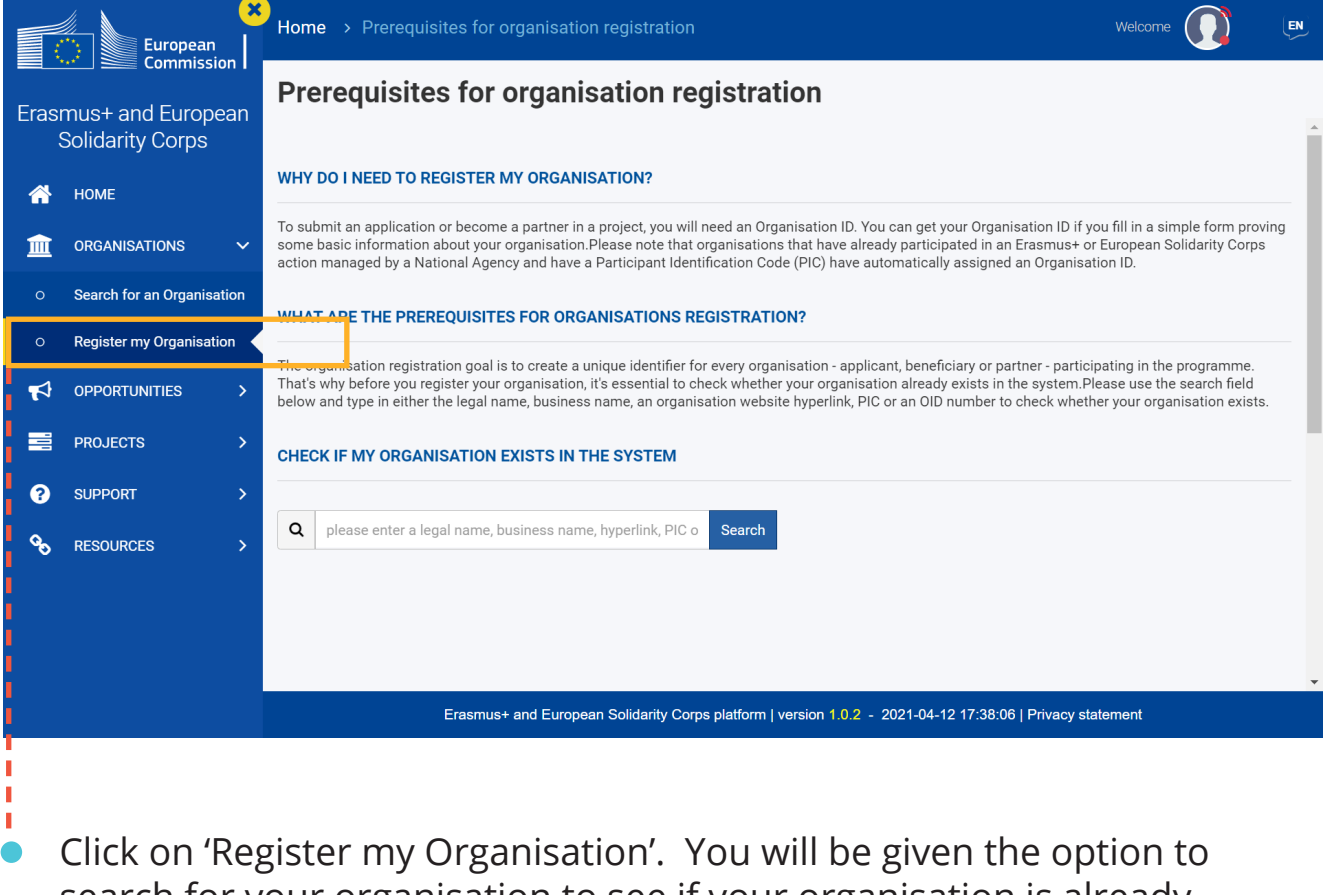

Click on 'Register my Organisation'. You will be given the option to search for your organisation to see if your organisation is already registered.

### **Check your Search Results**

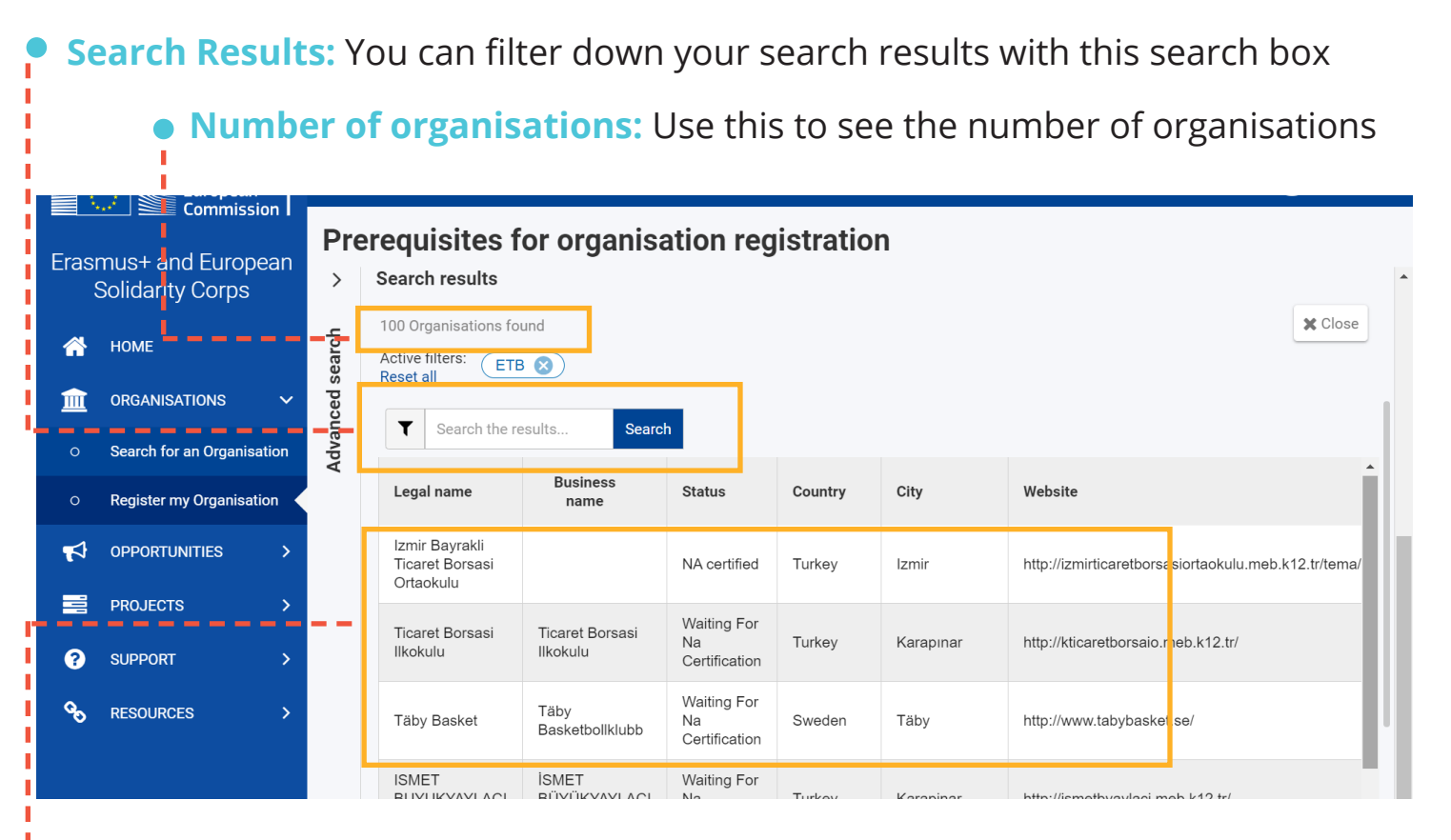

If your search returns a result, your organisation is already registered. Note the Organisation ID and use it in your application. There is no need to re-register.

If you find multiple results ask a colleague within your organisation for guidance on which to choose.

If you can't find your Organisation then it is time to set up your Organisation ID.

#### Use Advanced Search to search by PIC, Country or VAT Number

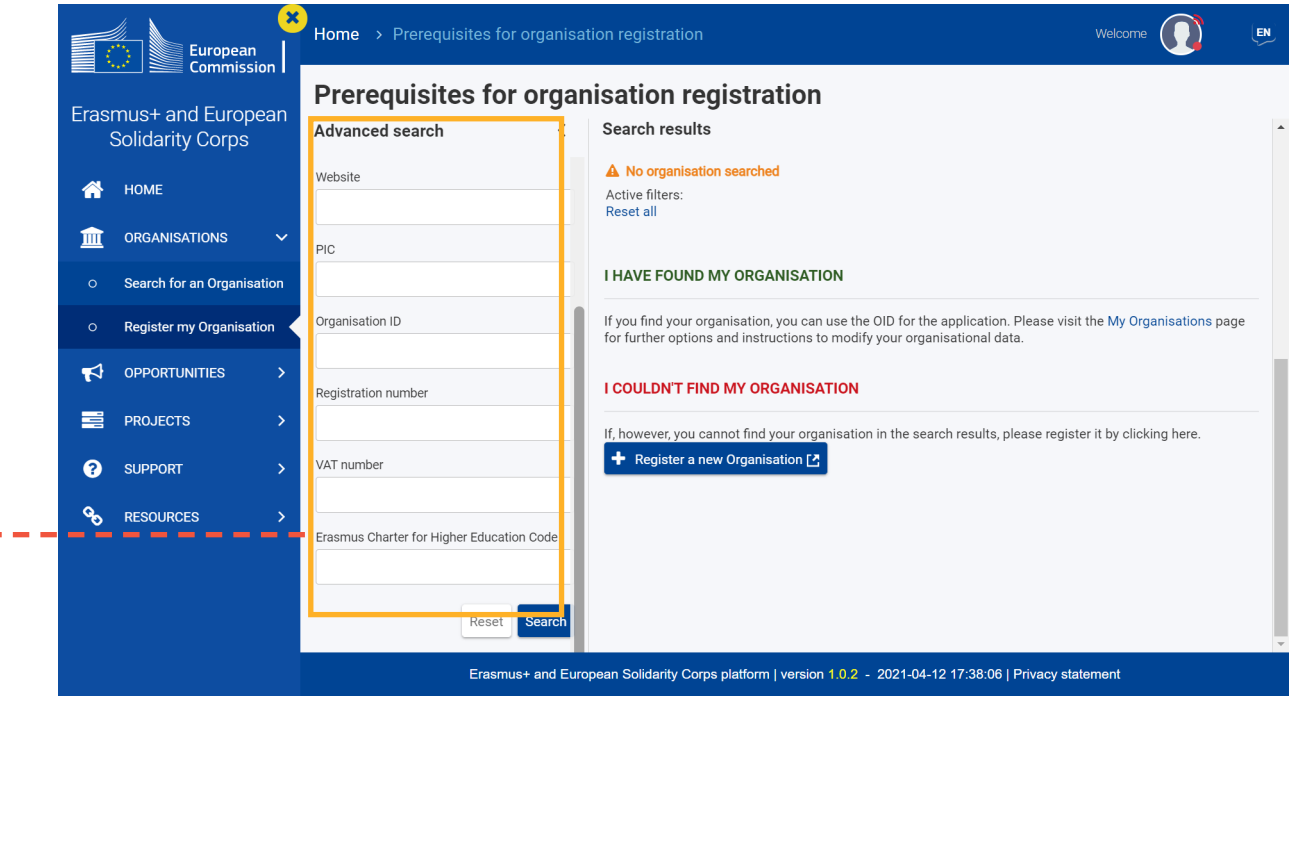

• You can also use the Advanced Search option where you can search by country, PIC, Organisation ID, registration number, VAT number etc.

### Use Advanced Search to search by PIC, Country or VAT Number

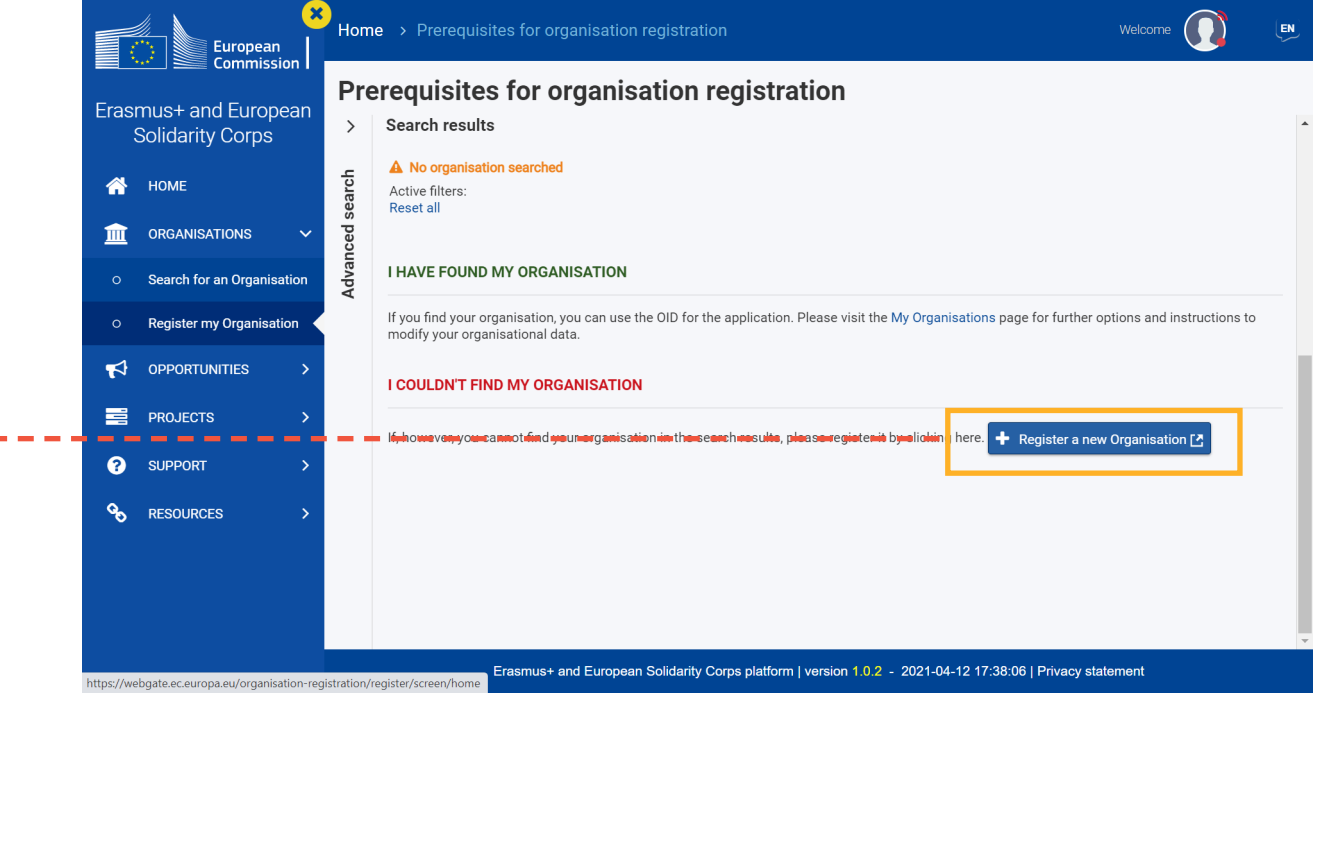

• Scroll down after the results (if there are any) for the Register button.

### **Step 3: Create an EU Login**

#### for Erasmus+ & European Solidarity Corps

• Go to: https://webgate.ec.europa.eu/cas/eim/external/ register.cgi

| <b>EU Login</b><br>One account, many EU services |                          | Where is<br>ECAS?  | •   | English (en)      |
|--------------------------------------------------|--------------------------|--------------------|-----|-------------------|
|                                                  |                          |                    |     | Create an account |
|                                                  | Create an account        | t                  |     |                   |
|                                                  | Help for external users  |                    |     |                   |
|                                                  | First name               |                    |     |                   |
|                                                  | Last name                |                    |     |                   |
|                                                  | E-mail                   |                    |     |                   |
|                                                  |                          |                    |     |                   |
| EU Login is the u                                | ser authentification ser | rvice <sup>-</sup> | for | a wide range of E |

EU Login is the user authentification service for a wide range of EU information systems. Follow the steps to set up your account which you will use to set up your Organisation ID.

# Registration

Log in to OID platform

Register your organisation

Complete all sections and submit your registration

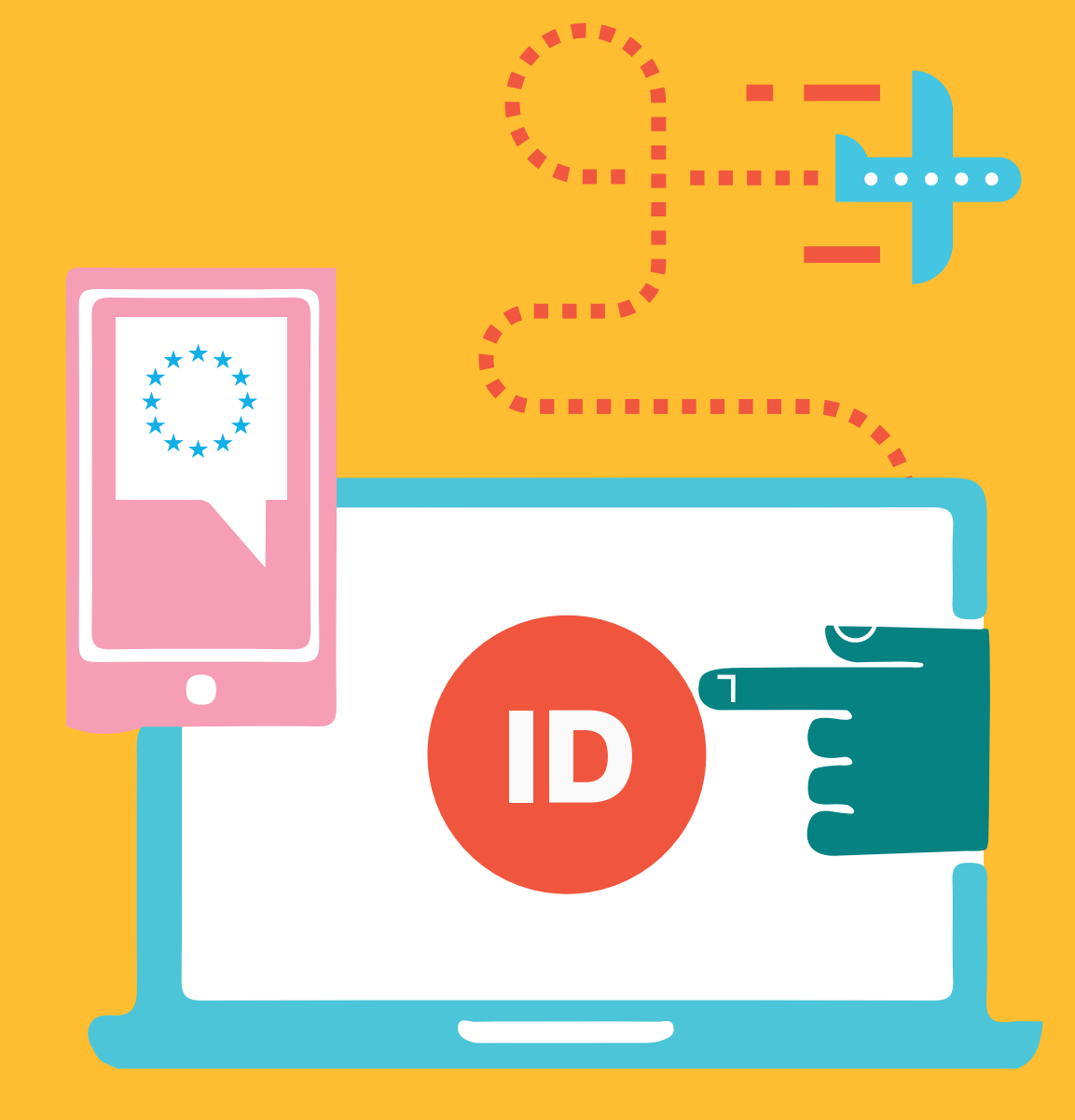

#### **Step 4: Register Your Registration**

 Registration Status: The system does not have an auto-save functionality so do not close your browser until you have completed all sections of this page and clicked 'Register My Organisation'.

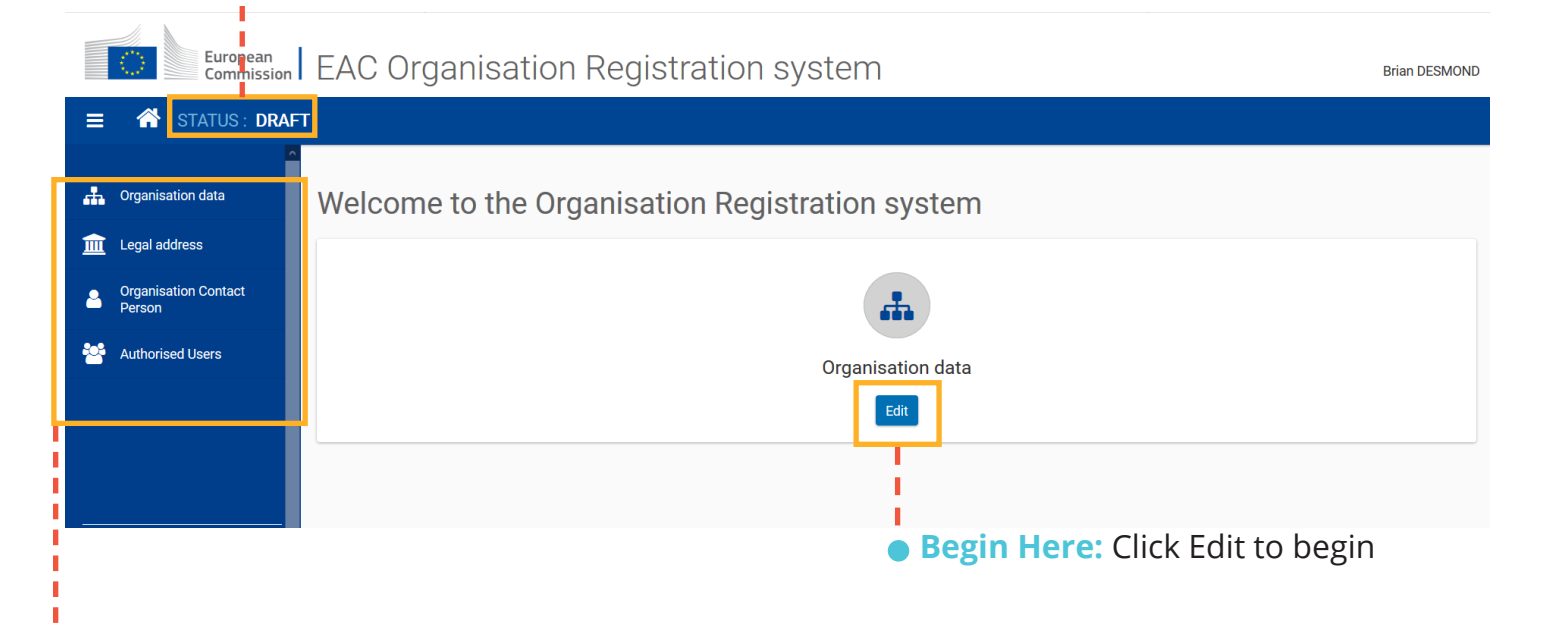

Side Menu: Use this side menu to navigate through the required sections.

You must complete them in order. Once you've completed Organisation data, you will be able to edit Legal address and so on.

All sections will be in **red** until fully completed at which point they will turn **green**. When all these sections are green you will be able to click the 'Register My Organisation' button.

#### 4a. Complete Your Organisation Data

| European<br>Commission         | Organisation<br>Organisation data                |  |
|--------------------------------|--------------------------------------------------|--|
| ≡ 🕋 STATUS: DRAFT              | PIC <b>0</b> ########                            |  |
| 👬 Organisation data            | Legal name 🚯 * Legal name                        |  |
| 🔟 Legal address                | Business name ()                                 |  |
| Organisation Contact<br>Person | Legal status 🔁 🗌 International organisation      |  |
| Authorised Users               | a natural person     a legal person              |  |
|                                | Official language 🚯 * English 🗢                  |  |
|                                | Establishment/registration country 🜒 * Ireland 🗢 |  |
|                                | Region  Mid-East                                 |  |
|                                | Legal form () * Select an option ()              |  |
|                                | VAT number 🚯 * VAT number                        |  |
|                                | VAT number not applicable                        |  |
|                                | Registration number  Registration number         |  |
|                                | Registration date () dd/mm/yyyy 🛗                |  |
|                                | Registration authority  Registration authority   |  |
|                                |                                                  |  |

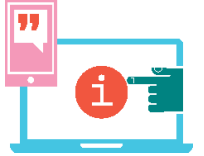

**Info Icons:** Hover over the 'i' icons beside each section to get a detailed description of what is required. All sections with a red asterix (\*) need to be completed.

#### **Completing Your Organisation Data**

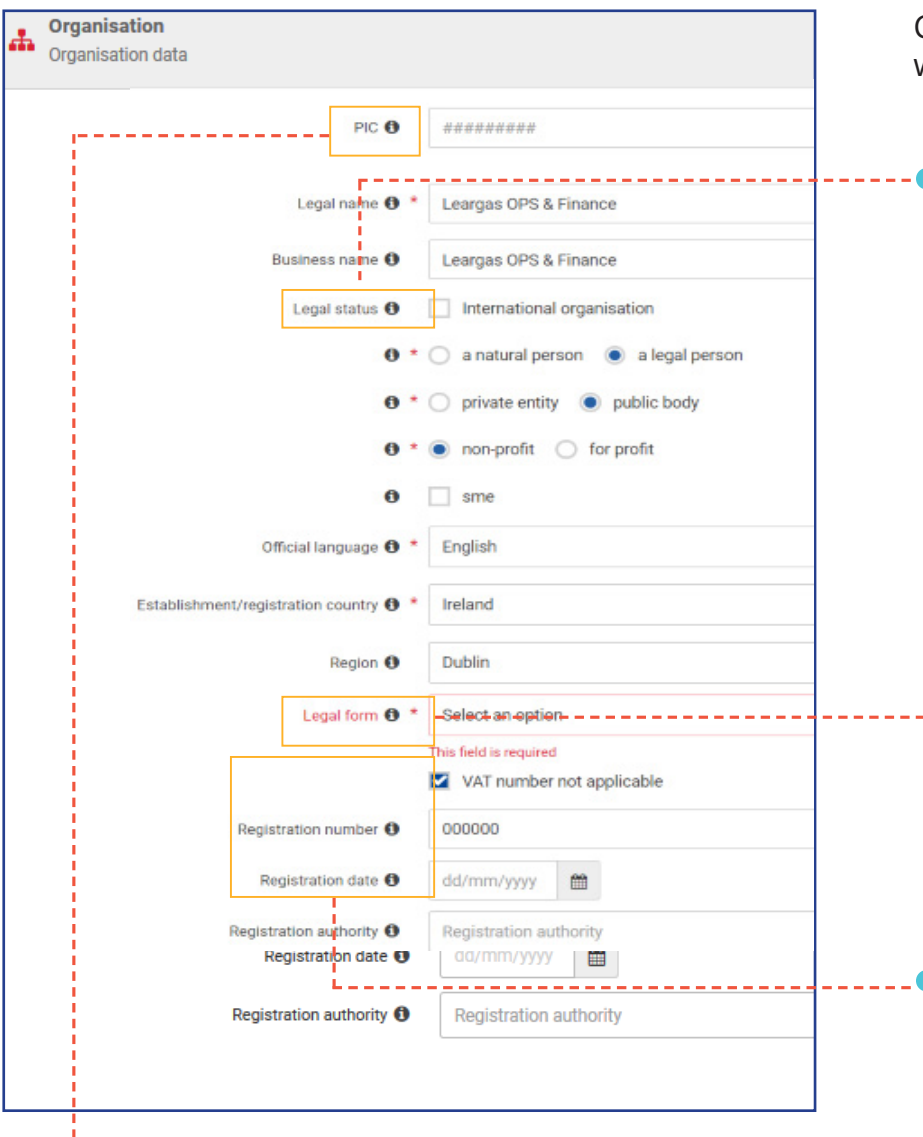

• PIC: The PIC number field is not applicable to new applicants.

Complete all sections of the form insuring everything with a red asterix (\*) is completed.

**Legal Status:** You will be asked to state your organisation's legal status. Click on the 'i' icons for descriptions of each one and choose the most appropriate option for your organisation.

NB: Only informal groups of young people should choose 'a natural person'.

| in the traject                                        |   |
|-------------------------------------------------------|---|
| ASSOCIATION                                           |   |
| DAR OVER BUILD PROVIDED                               |   |
| DND F REPORTED                                        |   |
| DER TAKAN DIA MUMPUN MANANANAN DALIH MANANANAN MUMPUN |   |
| EUROPEAN ECONOMIC INTEREST CROUPING                   |   |
| FRENDLY DOC ETH                                       |   |
| PRINTER P                                             |   |
| POLIDA AL 1765 T                                      |   |
| PREVENTION OF CONTRACT                                |   |
| PRIVATE ENERGY STORES AND                             |   |
| PUBLIC UNITED COMPANY                                 |   |
| PUBLIC UNLINITED CONTYRY                              |   |
| DATA CHARTER                                          |   |
| INVESTIGATION CONTRACTORS                             |   |
| IIIR .                                                |   |
| UNINCORPORATED ASSOCIATION                            |   |
| OR SAC WIT                                            |   |
| Select an solion                                      | 4 |

**Business Registration:** Enter your Business Registration number (if you have one) and your VAT number. If you do not have one, tick 'VAT Number not applicable'. Schools can add their Roll number under Registration Number.

#### 4b. Complete Your Legal Address

| European<br>Commission         | Once you have 'Organisation data' fully completed you can navigate to the<br>'Legal Address' by clicking on it in the sidebar menu. |
|--------------------------------|----------------------------------------------------------------------------------------------------|
| = 🛣 STATUS: DRAFT              |                                                                                                    |
| Corganisation data             | Organisation                                                                                                    |
| 🟦 Legal address                |                                                                                                    |
| Organisation Contact<br>Person | Street name and number • Street 01                                                                                                  |
| Authorised Users               | P.O. Box  P.O. Box                                                                                                    |
|                                | Postal code                                                                                                    |
|                                | Main phone <b>0</b> * +123456789                                                                                                    |
|                                | Fax 🜒 +987654321                                                                                                    |
|                                | Secondary phone                                                                                                    |
|                                | Website 🖲 www.organisation-XYZ.be                                                                                                   |

• Legal Address: State your organisation's address. Postal code (Eircode) is not mandatory for Ireland.

Phone numbers must be in the format +353 (area code without 0) (phone number) e.g. +353 1 8871224.

#### 4c. Complete Your Details and Register

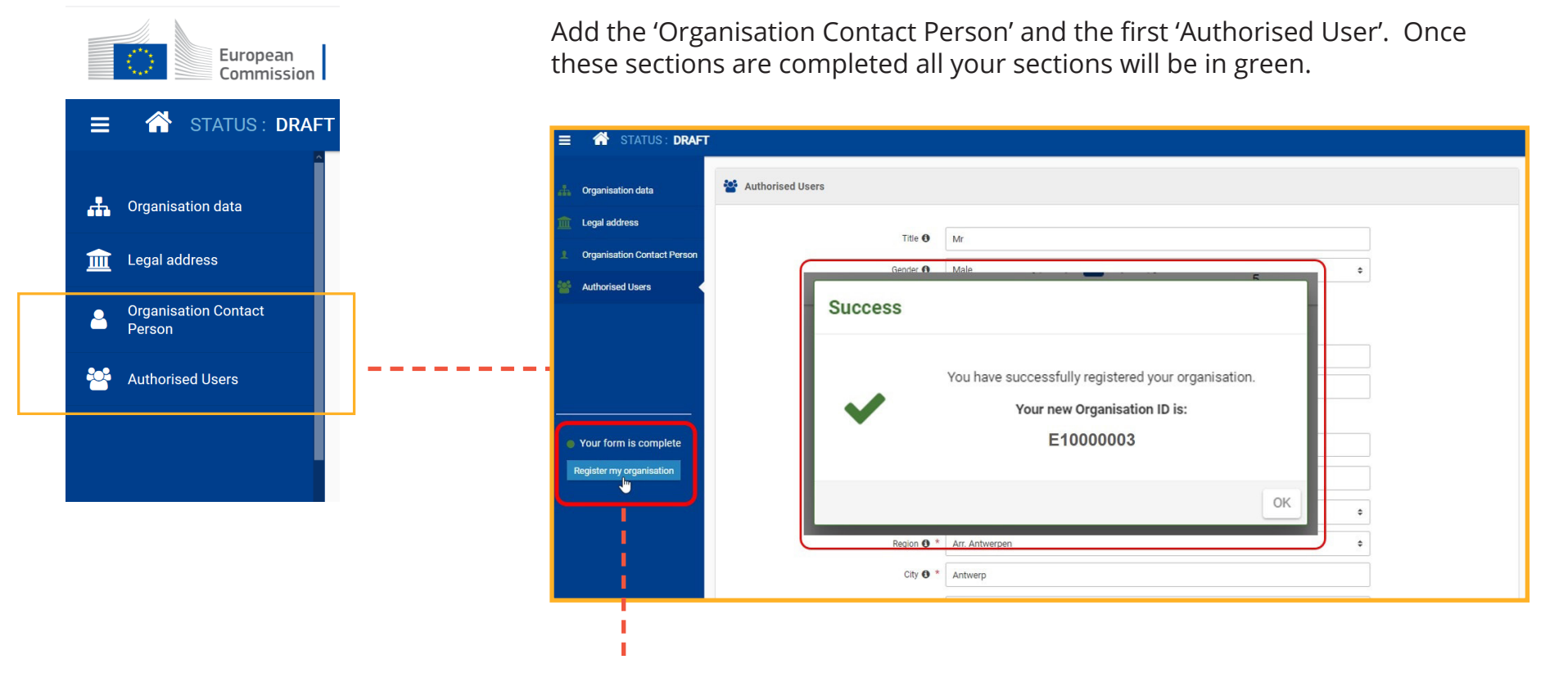

• **Register My Organisation:** Once all information is entered in the registration form, the 'Register my organisation' button is enabled. Click the button to submit your data and finalise the registration.

A confirmation message is displayed as well as your newly created Organisation ID. The Organisation ID consists of 8 digits preceded by the letter "E".

At the top of your screen you will notice the status has changed from Draft to Registered and the newly created Organisation ID is displayed.

# **Final Steps**

Upload required documentation to your OID

Get your OID certified by Léargas

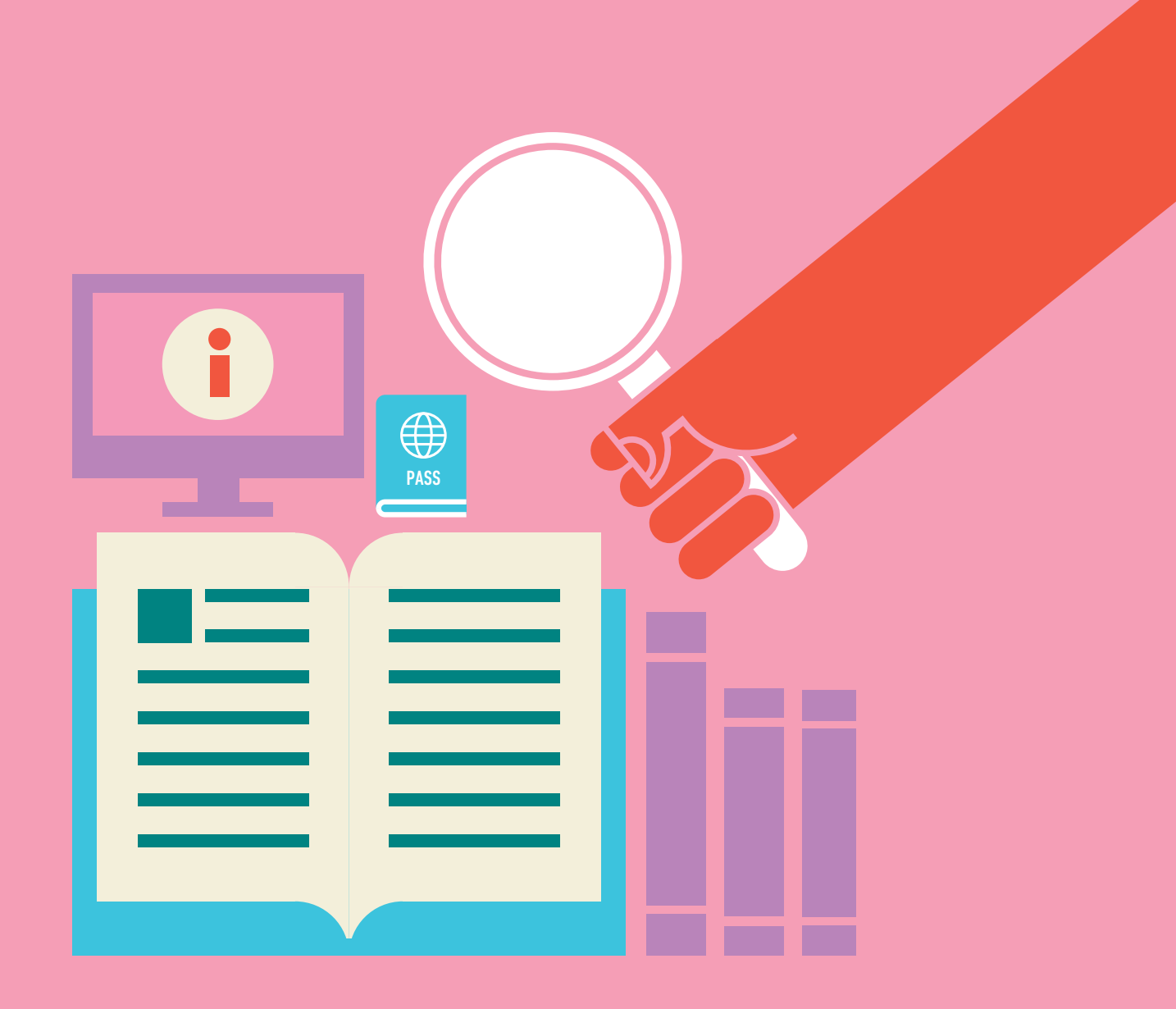

#### **OID Documentation**

#### for Erasmus+ & European Solidarity Corps

- After completing self-registration, there is still an important step needed. You must upload supporting documentation confirming your organisation's details so that Léargas can certify your OID.
- Documents required include two European Commission forms: the Legal Entity form and Financial Identification form.

You will need Adobe Acrobat Reader installed on your computer to work with these forms.

- The forms must be printed and signed by the legal representative of your organisation (usually the CEO or equivalent).
- Other required documentation depends on the type of organisation involved, so read this section very carefully.

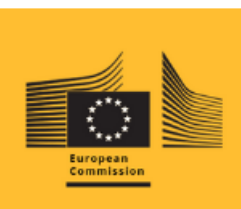

Financial Identity Form

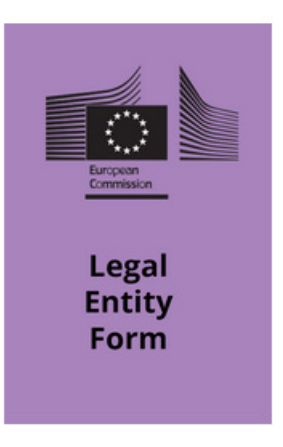

#### **Required Documents for Public Entities**

 A public entitity is "a public sector body or a legal entity governed by private law with a public service mission providing adequate financial guarantees". These include schools, higher education institutions and organisations that have received over 50% of their annual revenue from public sources.

#### Public entities must submit:

- Completed Public Entity Legal Entity and Financial Identification forms with required stamps/signatures.
- A copy of the resolution, law, decree, decision or any other official document establishing the organisation.

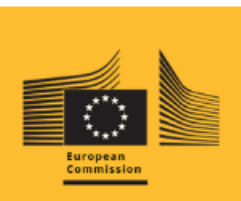

Financial Identity Form

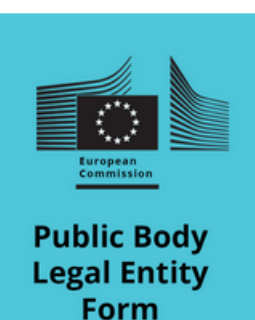

#### **Required Documents for Private Companies**

• An organisation that is not a Public Entity is considered a Private Company.

#### **Private Companies must submit:**

- Completed Private Companty Legal Entity and Financial Identification forms with required stamps/ signatures
- A copy of their VAT registration (if applicable), including the VAT number
- An extract of registration (or equivalent e.g. Company Register, Official Journal) showing the name, address and registration number of the organisation.

### Private Companies requesting grants over €60,000 must also submit:

- Annual balance sheet for the last approved accounting period and
- Profit and Loss account for the last approved accounting period.

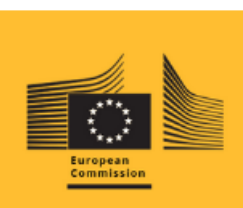

Financial Identity Form

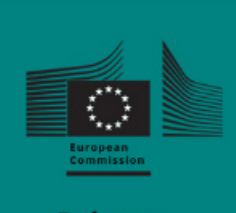

Private Company Legal Entity Form

### **Required Documents for Individuals (Youth Only)**

 Individuals can apply in the Youth field, but only as representatives of an 'informal group of young people'. This means at least four young people active in youth work. The youth work does not necessarily have to be carried out in the context of a formal youth organisation.

#### Individuals must submit:

- Completed Natural Person Legal Entity and Financial Identification forms with required signature
- A copy of your identity document (passport, driver's licence, or national identity card)

NB: People of Irish nationality are not required to submit a Personal Identification Number

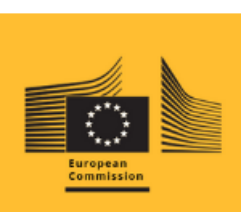

Financial Identity Form

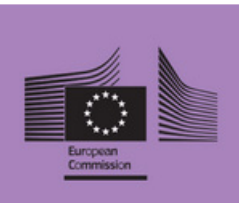

Natural Person Legal Entity Form

# **Step 5: Complete the Required Documents**

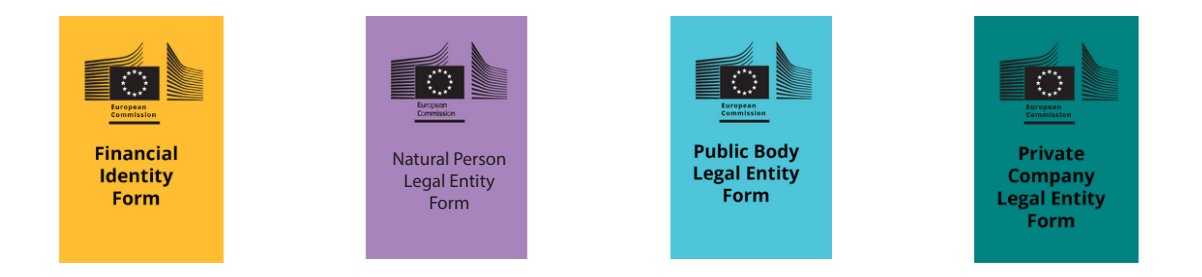

- Make sure you have installed Adobe Acrobat Reader (<u>https://get.adobe.com/reader</u>) on your computer, and then download the forms from the European Commission website. You will not be able to view the forms without Adobe Acrobat Reader.
- Access the Legal Entity Form at: <u>http://ec.europa.eu/budget/</u> <u>contracts\_grants/info\_contracts/legal\_entities/legal\_</u> <u>entities\_en.cfm</u>
- Access the Financial Identification Form at: <u>http://ec.europa.</u> <u>eu/budget/contracts\_grants/info\_contracts/financial\_id/</u> <u>financial\_id\_en.cfm</u>

### **Step 6: Add your documents to OID**

Click into 'Search for an Organisation'.

ł

| 盦            | organisations 🗸 🗸          |                                                                                                    |     |
|--------------|----------------------------|----------------------------------------------------------------------------------------------------|-----|
| 0            | Search for an Organisation | REGISTER YOUR ORGANISATION                                                                                                    |     |
| 0            | Register my Organisation   | To apply through the National Agency, you have to register your organisation and obtain an organisation ID.                                                     |     |
| 4            | OPPORTUNITIES >            | + Register a new Organisation                                                                                                    |     |
|              | PROJECTS >                 |                                                                                                    |     |
| ?            | SUPPORT >                  |                                                                                                    |     |
| 8            | RESOURCES >                | ORGANISATIONS Erasmus+ European Solidarity Corps                                                                                                    | - 1 |
| <b>-</b> - ' |                            | View all your Organisations     View opportunities and start your application     View opportunities       My Organisations     Opportunities     Opportunities |     |

- Click into 'My Organisations' to view a list of your organisations.
- Click on the Organisation ID to access the organisation details.

|   | <b>\$</b>  | APPLICATIONS > |   | In case you c<br>Agency for su<br>Number of ( | an't find an orgar<br>upport. The list o<br>Organisations | nisation or the re<br>f contacts can b | esults are differ<br>be found here [2 | ent than wh | at you expected | l, please o | contact your Erasmus+/ | European Solidarit     | y Corps Na  |
|---|------------|----------------|---|-----------------------------------------------|-----------------------------------------------------------|----------------------------------------|---------------------------------------|-------------|-----------------|-------------|------------------------|------------------------|-------------|
| 1 |            | PROJECTS >     |   | 1 items found                                 | d                                                         |                                        |                                       |             |                 |             |                        |                        |             |
|   | ?          | SUPPORT >      |   | <b>Q</b> Sear                                 | ch the results                                            | Search                                 |                                       |             |                 |             |                        |                        |             |
| l | oo         | RESOURCES >    |   | Legal<br>name                                 | Business<br>name                                          | Status                                 | Country                               | City        | Website         | PIC         | Organisation<br>ID     | Registration<br>number | VAT<br>numb |
|   | <b>o</b> ° |                | - | Leargas<br>OPS &<br>Finance                   | Leargas<br>OPS &<br>Finance                               | Registered                             | Ireland                               | Dublin<br>1 |                 |             | E10245570 🎦            | 000000                 |             |
|   |            |                |   | 4                                             |                                                           |                                        |                                       |             |                 |             |                        |                        |             |

#### **Uploading Your Documents**

| Crganisation data           | Documents 0 documents     | nent(s) found     | Q Search                          | Add document |
|-----------------------------|---------------------------|-------------------|-----------------------------------|--------------|
| Legal address               | Please upload any relevan | t documents here. |                                   |              |
| L Organisation Contact Pers | on<br>File Name ≎         | Document type 🗢   | Date/time (dd-mm-yyyy hh:mm:ss) ≎ |              |
| Authorised Users            |                           | К 4               | <b>1</b> ► H                      |              |
| Accreditations              |                           |                   |                                   |              |
| Documents                   |                           |                   |                                   |              |
|                             |                           |                   |                                   |              |
|                             |                           |                   |                                   |              |
|                             |                           |                   |                                   |              |

 Add documents: Click the 'Add documents' section on the left hand menu to upload your documents. There is no limit to how many files can be uploaded to your OID but do bear in mind that the maximum size for each file is 50 MB.

#### **Uploading Your Documents**

| Select a file*             |               |
|----------------------------|---------------|
| Choose file No file chosen |               |
| Document Type <sup>*</sup> |               |
| Select document type       | ÷             |
|                            |               |
|                            | Cancel Upload |

| Upload document              | ×             |
|------------------------------|---------------|
| Select a file <sup>*</sup>   |               |
| Choose file Registration.pdf |               |
| Document Type <sup>*</sup>   |               |
| Registration Document        | \$            |
|                              |               |
|                              | Cancel Upload |

---• Select A File: Click 'Choose File' and choose the file to upload from your computer.

**Document Type:** Once you have chosen your file, indicate the Document type from the drop-down list. If you do not find your chosen type of document, choose the "Other" option.

-----• Upload: Click 'Upload' to add your document to your Organisation ID.

Your documents list will be updated with your new document. Repeat this for all the documents you need to upload for your organisation.

#### **Step 7: Update Your OID**

| Organisation data              | Documents 1 docume         | ent(s) found             | Q Search Add docu                 | ment +  |
|--------------------------------|----------------------------|--------------------------|-----------------------------------|---------|
| Legal address                  | Please upload any relevant | documents here.          |                                   |         |
| Organisation Contact<br>Person | File Name <b>≑</b>         | Document type <b>≑</b>   | Date/time (dd-mm-yyyy hh:mm:ss) ≑ |         |
| Authorised Users               | Registration.pdf           | Registration Document    | 25-09-2019 13:46:05               |         |
| Accreditations                 |                            | к ( 1                    | ▶ M                               |         |
| Documents                      |                            |                          |                                   | _       |
|                                | L                          |                          |                                   |         |
| You have unsaved               |                            |                          |                                   |         |
| changes                        | h .                        |                          |                                   |         |
| Opdate my organisation         |                            |                          | 6                                 |         |
|                                |                            |                          |                                   |         |
|                                | • Documents:               | Your documents list      | will be updated with your new     |         |
|                                | document. R                | epeat this for all the d | locuments you need to upload t    | to your |
|                                | organisation               |                          |                                   |         |
| - L                            | -• Save docum              | ents: Once you added     | d all documents, finalise the     |         |
|                                | document up                | bload by clicking on th  | e Update my organisation butto    | on.     |
|                                |                            | cess message. (Repe      | at this for all the documents yo  | u need  |
|                                | to unload to               | vour organisation)       |                                   |         |

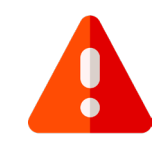

#### Léargas Staff Tip:

Make sure you click on 'Update my organisation' at the bottom of the blue menu on the left.

If you miss this step your documents will not be uploaded.

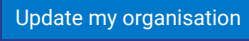

### **Updating your OID**

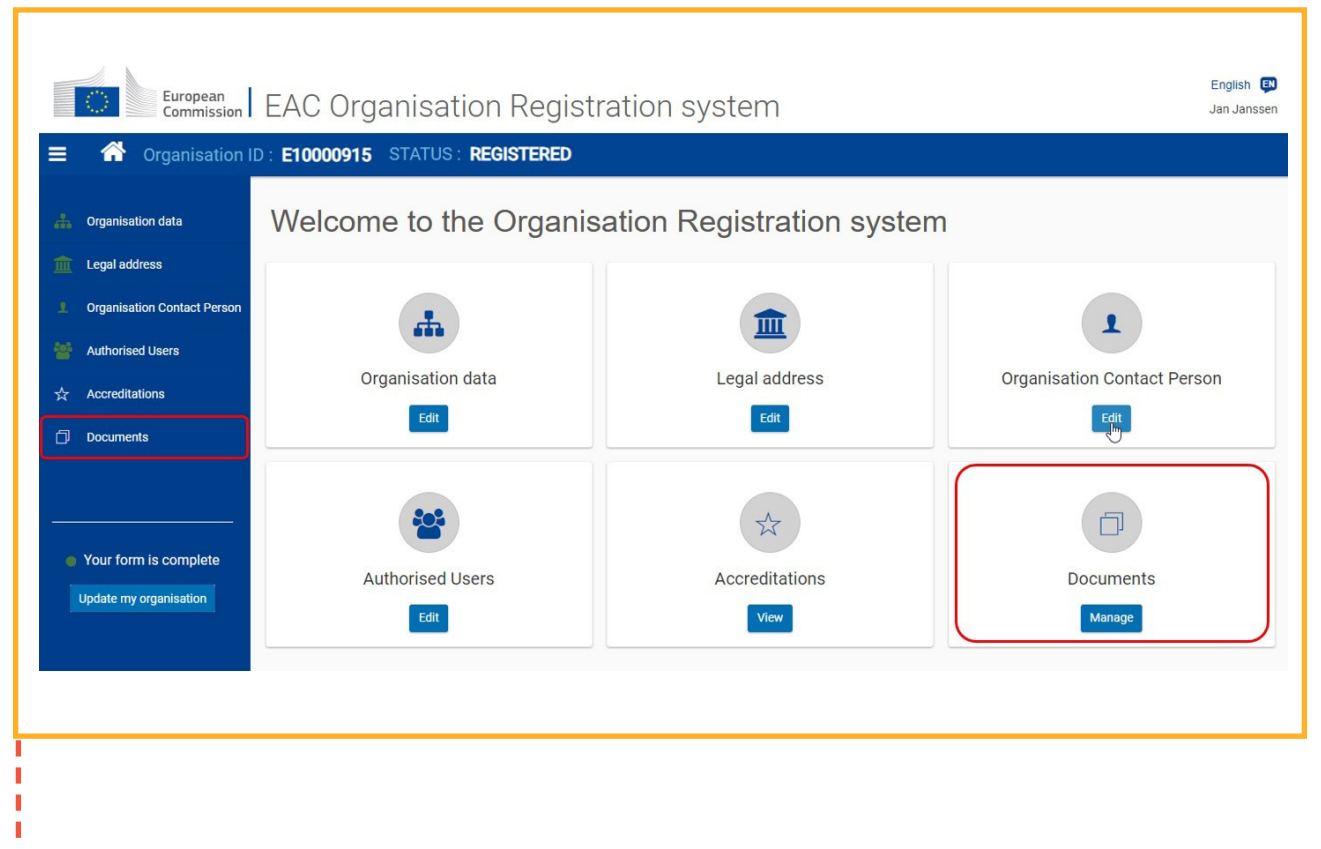

Once you have updated your organisation, all documents should now be accessible for download if needed. If you need to upload more documents access the Documents section in the same way and remember to click on the 'Update My Organisation' button.

#### **Step 8: Add Authorised Users**

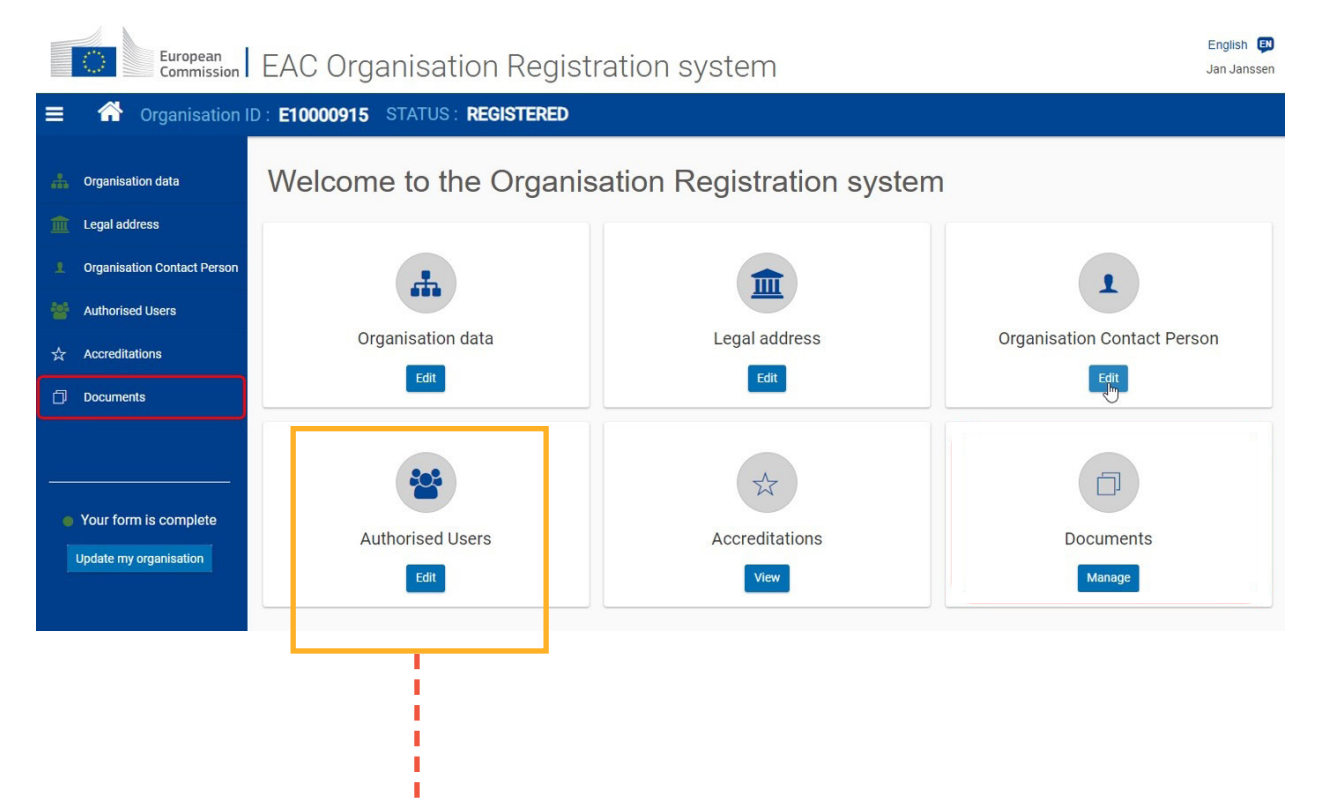

 We recommend that you add other colleagues within your organisation as Authorised Users to your Organisation ID. This is important so that the organisation can always access the OID irrespective of which staff member is working on the project. Staff can move on so it is important that a number of people have access to the OID.

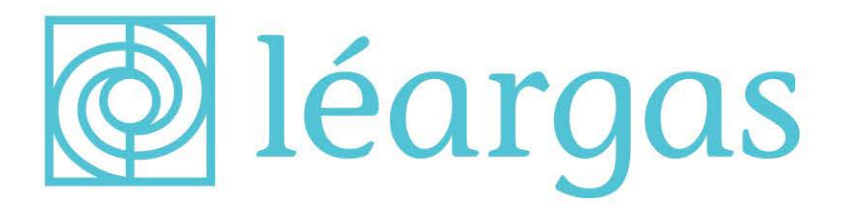

If you have questions relating to your Organisation ID which are not addressed in this guide please contact:

Léargas Programme Finance and Operations Team t. 01 887 12 90

e. OpsFin@leargas.ie

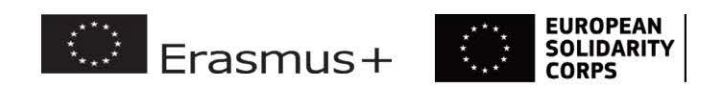

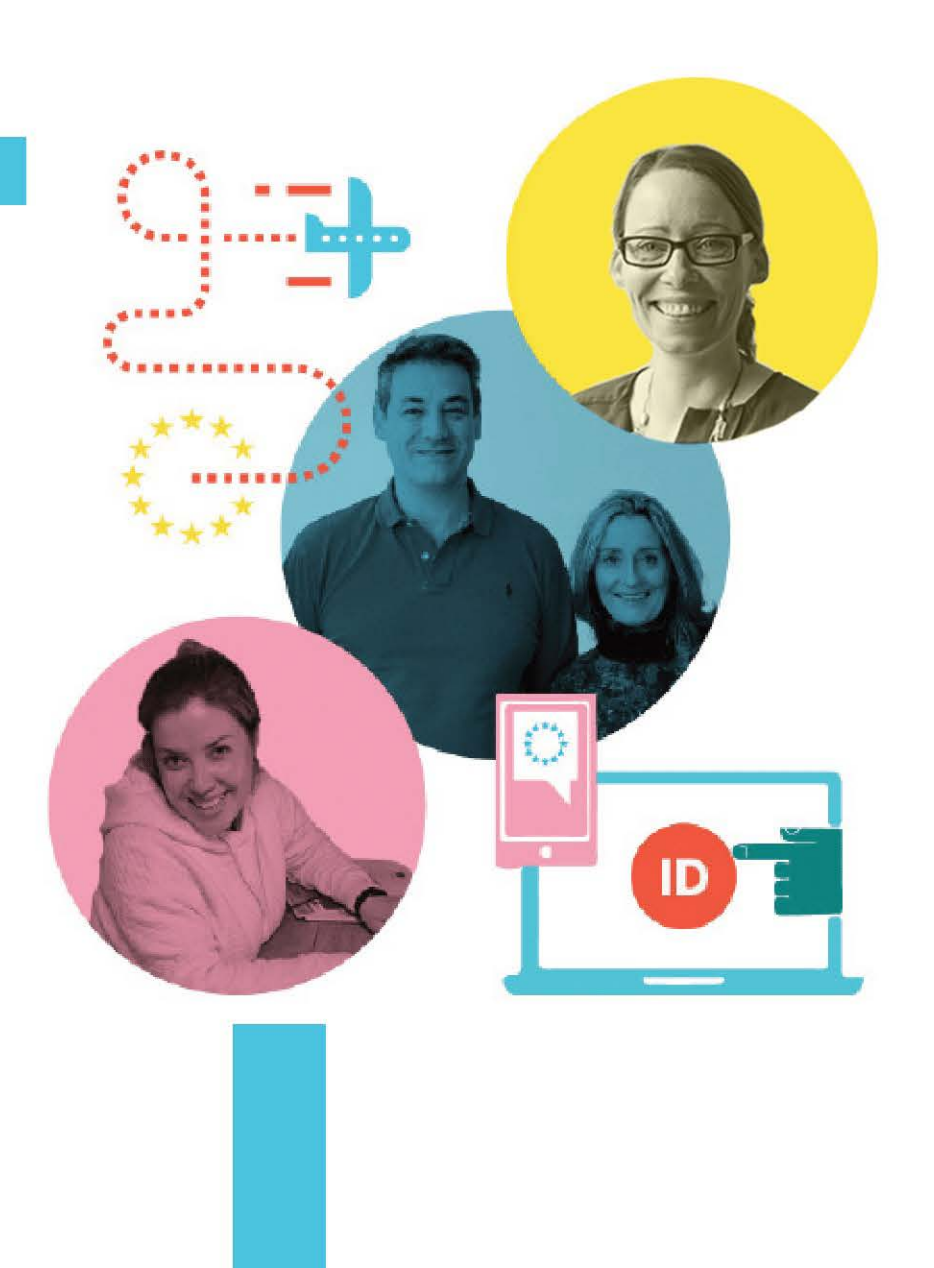